0

OiO 使用者操作手册 V0.9.93 2023 June 30

2023 JUN Product by 7Hz Design

### OiO 使用目錄

1. 開始使用 7HZ OIO 客戶端 1-1.安裝軟體 1-2. 啟用OiO 1-3.創建帳號 2.書籍搜尋與瀏覽 2-1.首頁功能介紹 2-1-1.3D書架 2-1-2. 我的訂單 2-1-3. 我的書架 2-1-4. 選單內容 2-1-5. 搜尋欄 2-1-6. 搜尋距離 2-1-7. 搜尋文字 2-1-8.拍照/掃描 2-2. 搜尋結果 2-3. 下載 / 開啟書籍 2-4. 閱覽功能 2-4-1. 返回首頁 2-4-2. 專案書籍名稱 2-4-3. 選單 2-4-4. 顯示當前頁數 / 總頁數 2-4-5. 頁面總覽 2-4-6. 閱覽暨互動按鈕點擊區域 2-4-7. 上一頁 / 下一頁按鈕 2-4-8. 購物車 2-4-9. 自動播放 (暫無功能) 2-4-10. 按鈕提示 3. 客戶支援

# 1.開始使用 7Hz OiO 客戶端

### 1-1.安裝軟體

Android系統: 點擊 <u>https://play.google.com/store/apps/details?id=com.SevenHz.MoG</u> 或掃描下方QR-code,至GooglePlay商店下載安裝【OiO】後即可於行動 裝置內運行。

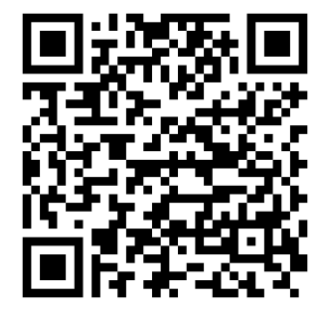

iOS系統: 點擊 <u>https://apps.apple.com/tw/app/oio-client/id6449966269</u> 或掃描下方QR-code、至 APP Store下載安裝【OiO】後即可於行動 裝置內運行。

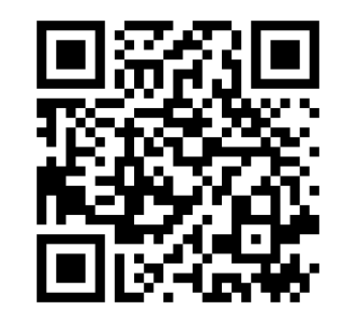

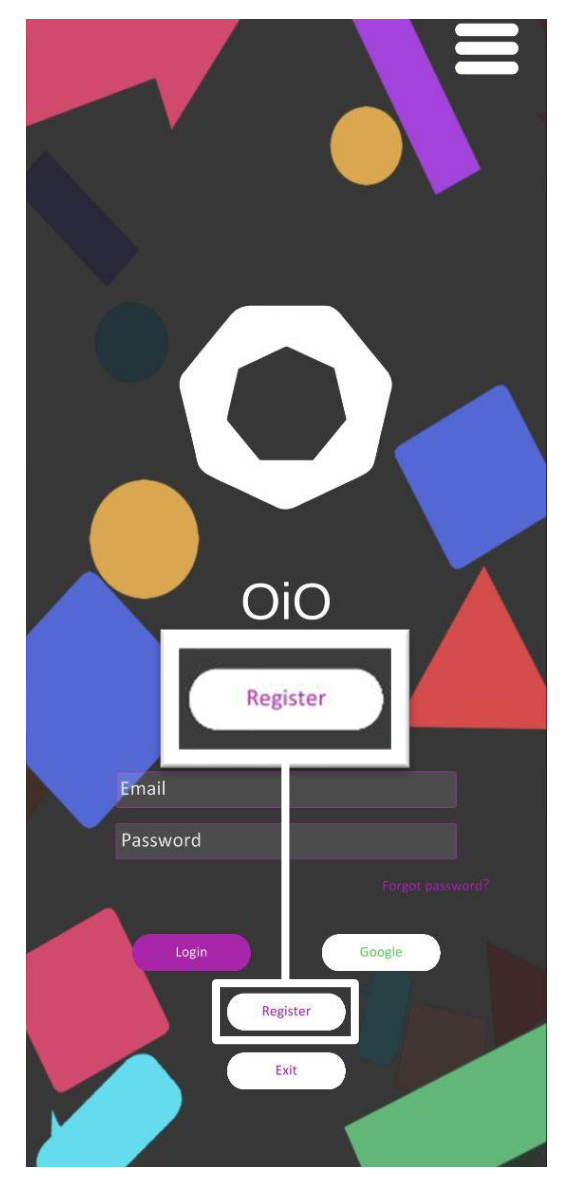

# 1-2.啟用OiO

開啟軟體後會進入主畫面,第一 次使用者請點擊【Register】建 立帳號或點擊【Google】使用 google帳號快速註冊,若已擁有 7Hz帳號可直接登入。

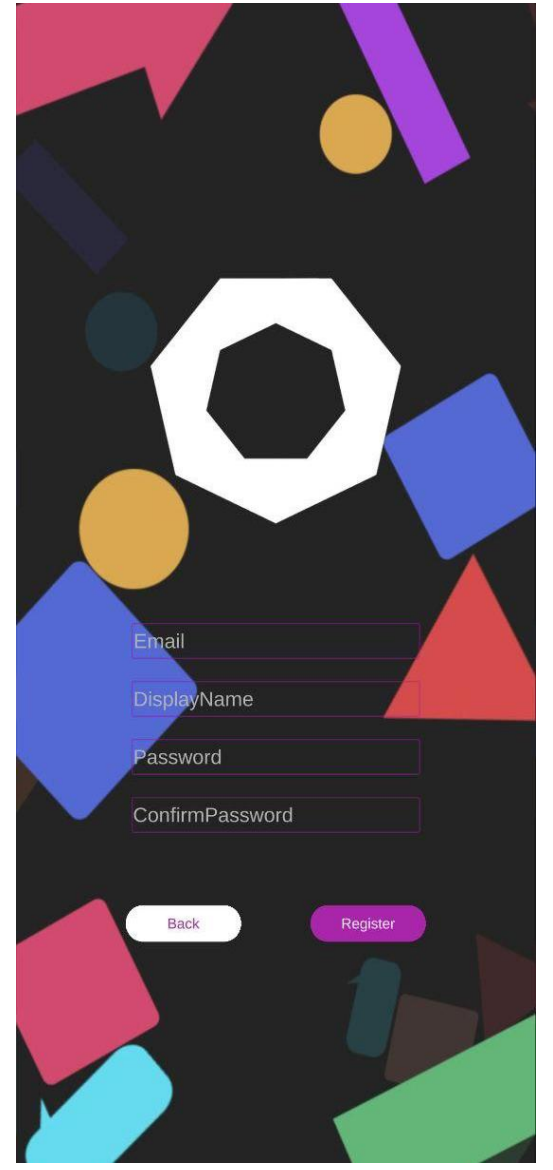

# 1-3.創建帳號

帳號為Email信箱,密碼 需為6~20位英數字,並 建立使用者名稱,送出後 在註冊信箱中點擊認證連 結以完成註冊,若無法收 到認證信,請檢查垃圾信 件或更換E-mail重試註冊

0

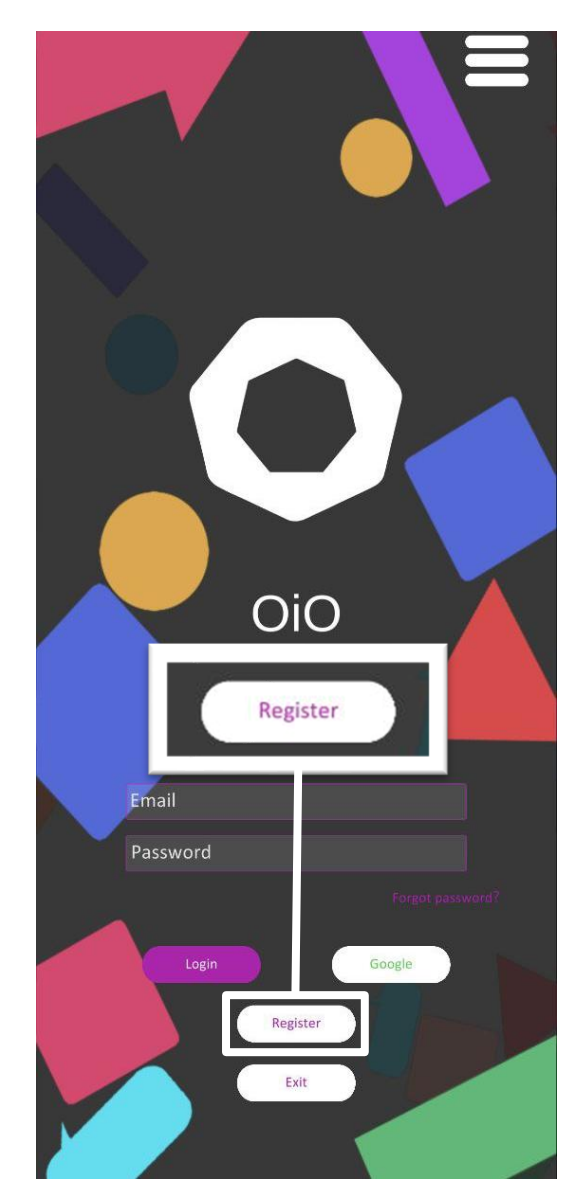

1-3-1.啟用OiO 開啟軟體後會進入主畫面·第一 次使用者請點擊【Register】建 立帳號·若已擁有7Hz帳號可直 接登入。

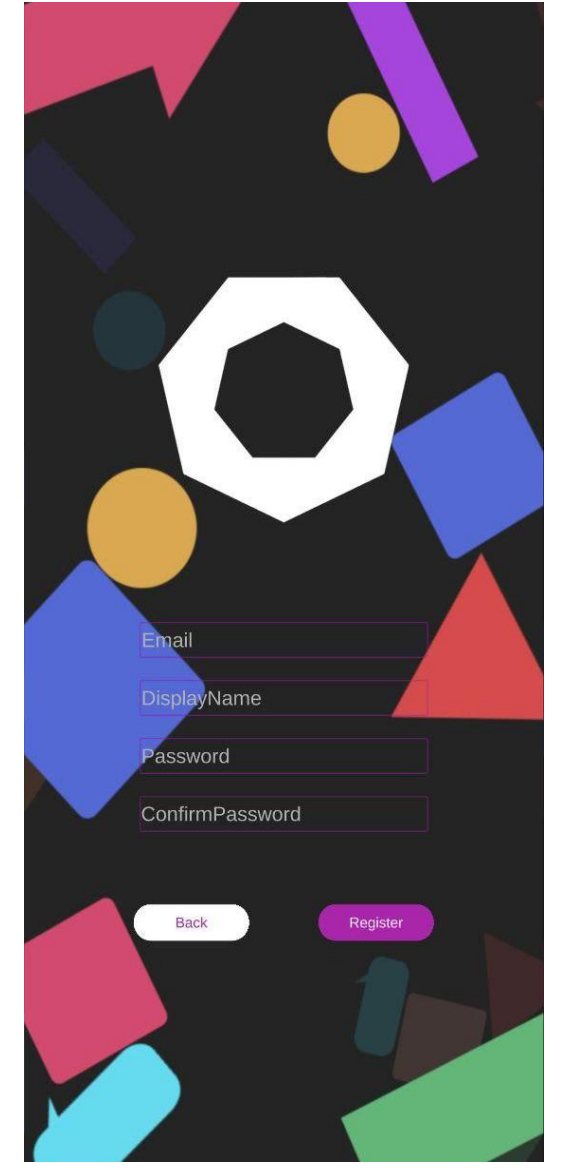

# 1-3.創建帳號

帳號為Email信箱,密碼 需為6~20位英數字,並 建立使用者名稱,送出後 在註冊信箱中點擊認證連 結以完成註冊,若無法收 到認證信,請檢查垃圾信 件或更換E-mail重試註冊

0

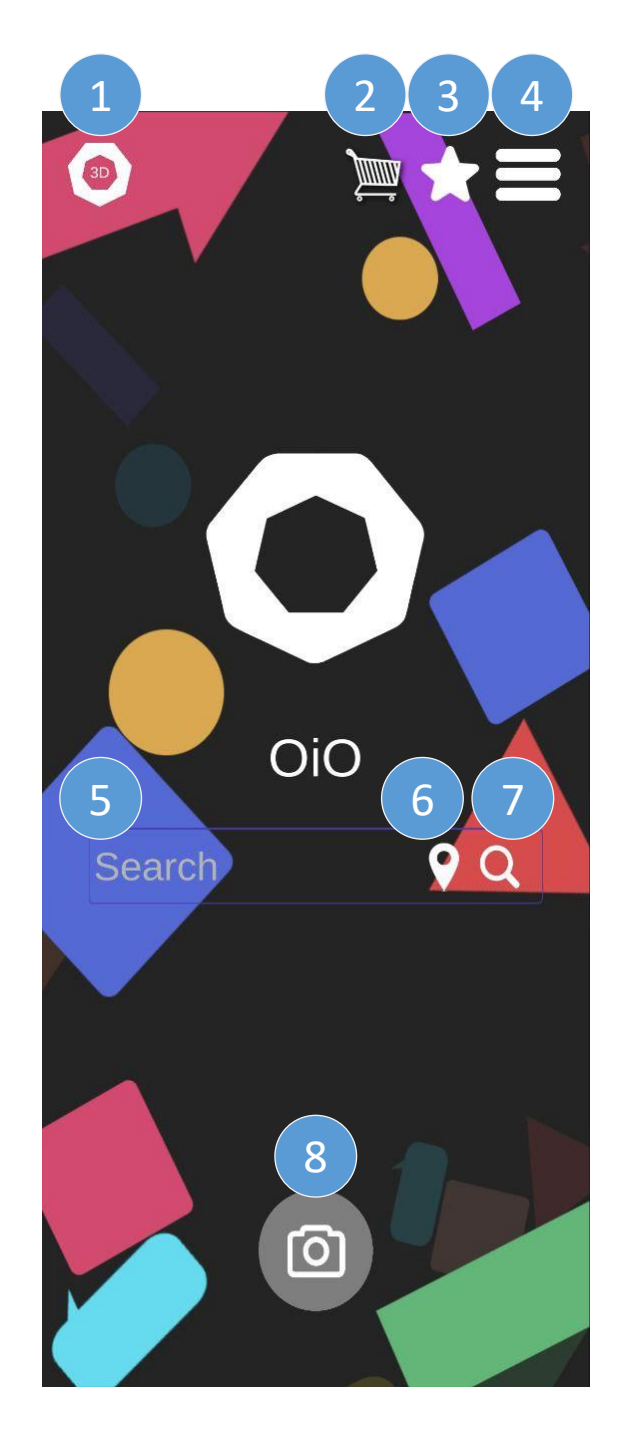

# 2.書籍搜尋與瀏覽 2-1.首頁功能介紹 創建帳號並登入後,即 進入OiO首頁,首頁功能 測試測試 皇冠北海岸\_橘.. pa. 美好食光樣張 流糜溝十五號樣張 8. 拍攝照片與掃描 2D

介紹如下圖。

1.3D書架

2. 我的訂單

3. 我的書架 4. 選單

5. 搜尋欄

6. 搜尋距離 7. 搜尋文字

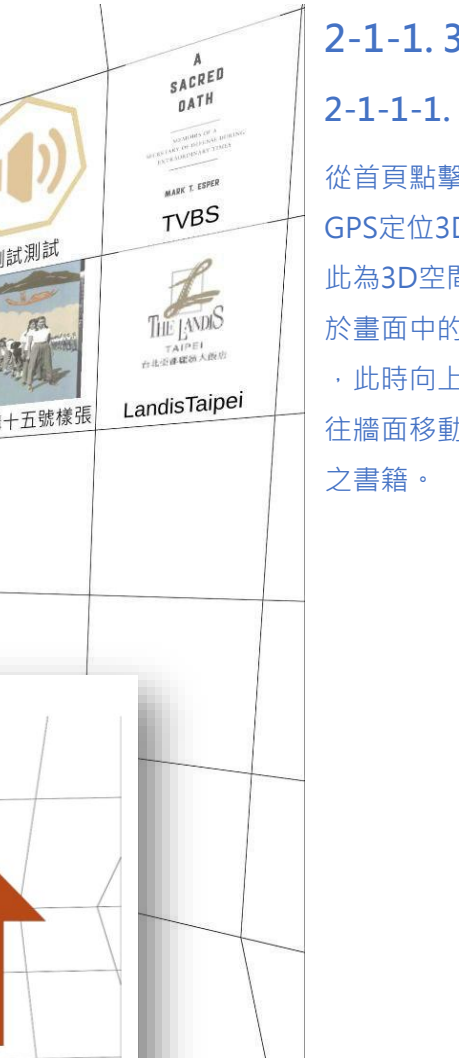

2-1-1.3D書架 2-1-1-1. 開啟3D書架 從首頁點擊 30 即可進入 GPS定位3D方向指引。 此為3D空間,將手機朝下可 於畫面中的地板處找到 (2D ,此時向上抬起手機使畫面 往牆面移動即可找到已下載

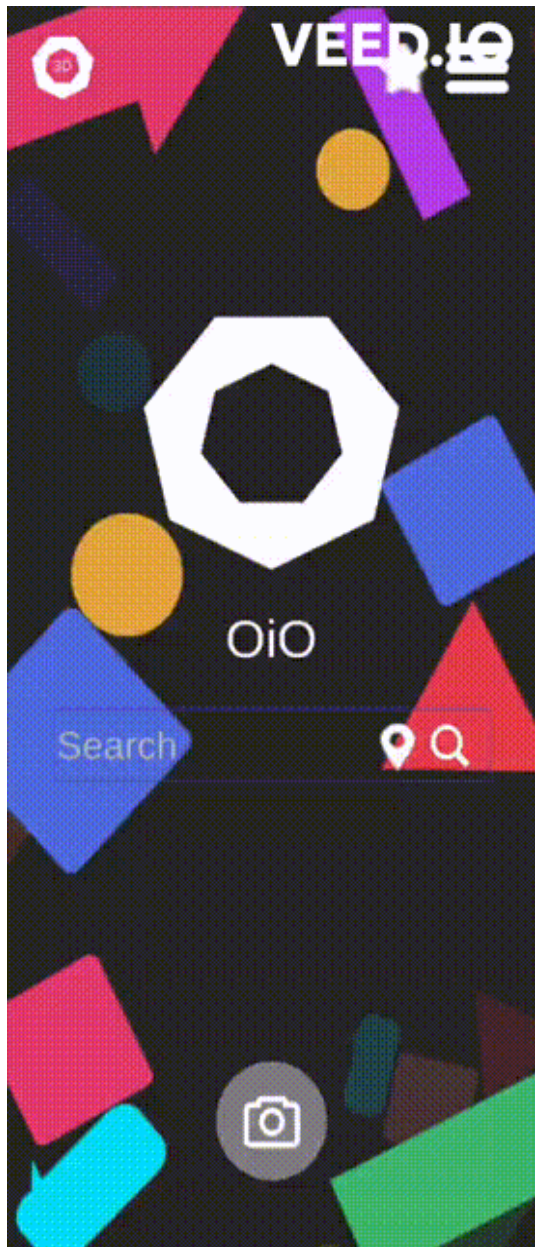

### 2-1-1-2. 開啟3D方向指引

點擊具GPS資料且在當前位置 20Km範圍內的書籍,可觸發 GPS定位3D方向指引之AR鏡 頭開啟,鏡頭中出現數字的方 向即為目的地方向並同步告知 直線距離。

### 2-1-1-3. 返回 3D書架

自手機下方向上滑動可叫出手 機內建返回按鈕,點擊該按鈕 即可返回3D空間畫面。

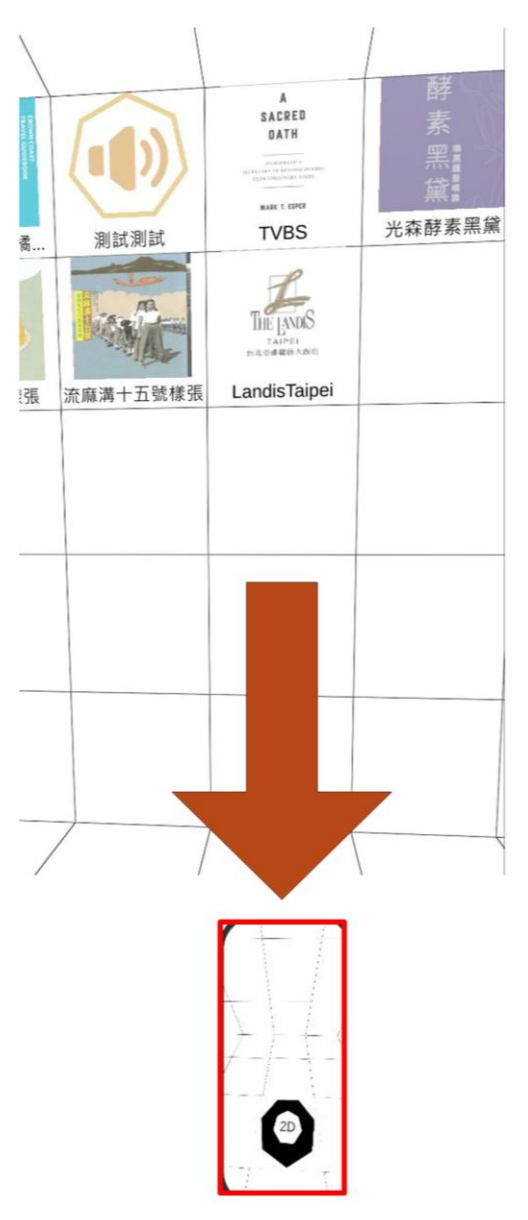

### 2-1-1-4. 返回首頁

將手機朝下使螢幕向下至地板 處即可找到 (20) · 點擊該按鈕 即可返回首頁。

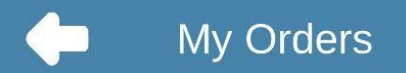

| Purchases |          |      | Sales |                        |            |  |
|-----------|----------|------|-------|------------------------|------------|--|
| No. 🕈     | BookName |      | Price | Order Date             | Status     |  |
| > 1.      | 大稻埕輕散策   | 4    | \$330 | 2023-08-30<br>10:52:35 | Processing |  |
| > 2.      | 大稻埕輕散策   | 4    | 6300  | 2023-08-30<br>10:54:23 | Completed  |  |
| > 3.      | 大稻埕輕散策   | \$   | \$230 | 2023-08-30<br>14:56:40 | Pending    |  |
| > 4.      | 大稻埕輕散策   | \$   | \$300 | 2023-08-30<br>14:57:06 | Completed  |  |
| ✓ 5.      | 大稻埕輕散策   |      | \$65  | 2023-09-01<br>11:09:04 | Pending    |  |
| 薏仁湯       |          | \$65 |       | 1                      | \$65       |  |

### 2-1-2. 我的訂單

顯示您的帳號中已訂購或被 訂購之商品。 每一列為一張訂單。

- 1. 【Purchases】為您的帳 號中已訂購之商品訂單, 並可察看商品當前處理狀 況。
- 【Sales】為您的帳號中 被訂購之商品訂單,並可 更新訂單當前處理狀況。
- 點擊【>】可展開訂單, 如左圖。
- 訂單右側為訂單狀態按鈕 確認接收或併耕狀態後才 可進行點擊。

# My Orders

|       | Purchases                          |                                                                               |         | Sales                  |         |  |  |  |
|-------|------------------------------------|-------------------------------------------------------------------------------|---------|------------------------|---------|--|--|--|
| No. 🕈 | BookName                           | Total I                                                                       | Price   | Order Date             | Status  |  |  |  |
| > 1.  | 大稻埕輕散策                             | 4                                                                             |         | 2023-10-10<br>11:48:22 | Pending |  |  |  |
| > 2.  | 大稻埕輕散策                             | ŝ                                                                             |         | 2023-10-10<br>11:48:22 | Pending |  |  |  |
| > 3.  | 大稻埕輕散策                             | ę                                                                             |         | 2023-10-10<br>12:04:02 | Pending |  |  |  |
| > 4.  | 大稻埕輕散策                             | 2                                                                             |         | 2023-10-12<br>10:41:45 | Pending |  |  |  |
| > 5.  | 大稻埕輕散策                             | 5                                                                             |         | 2023-10-12<br>10:41:46 | Pending |  |  |  |
| > 6.  | 大稻埕                                | 12                                                                            | Pending |                        |         |  |  |  |
| > 7.  | Are you s<br>and order statu<br>"P | Are you sure to change the<br>order status from "Pending" to<br>"Processing"? |         |                        |         |  |  |  |
| > 8.  | 皇膳吉                                |                                                                               |         |                        | Pending |  |  |  |
|       | Cancel Confirm                     |                                                                               |         |                        |         |  |  |  |

### 2-1-2-1. 訂單狀態確認

 點擊訂單狀態按鈕後, 會跳出確認變更訂單 狀態視窗,以避免誤 按的可能性。

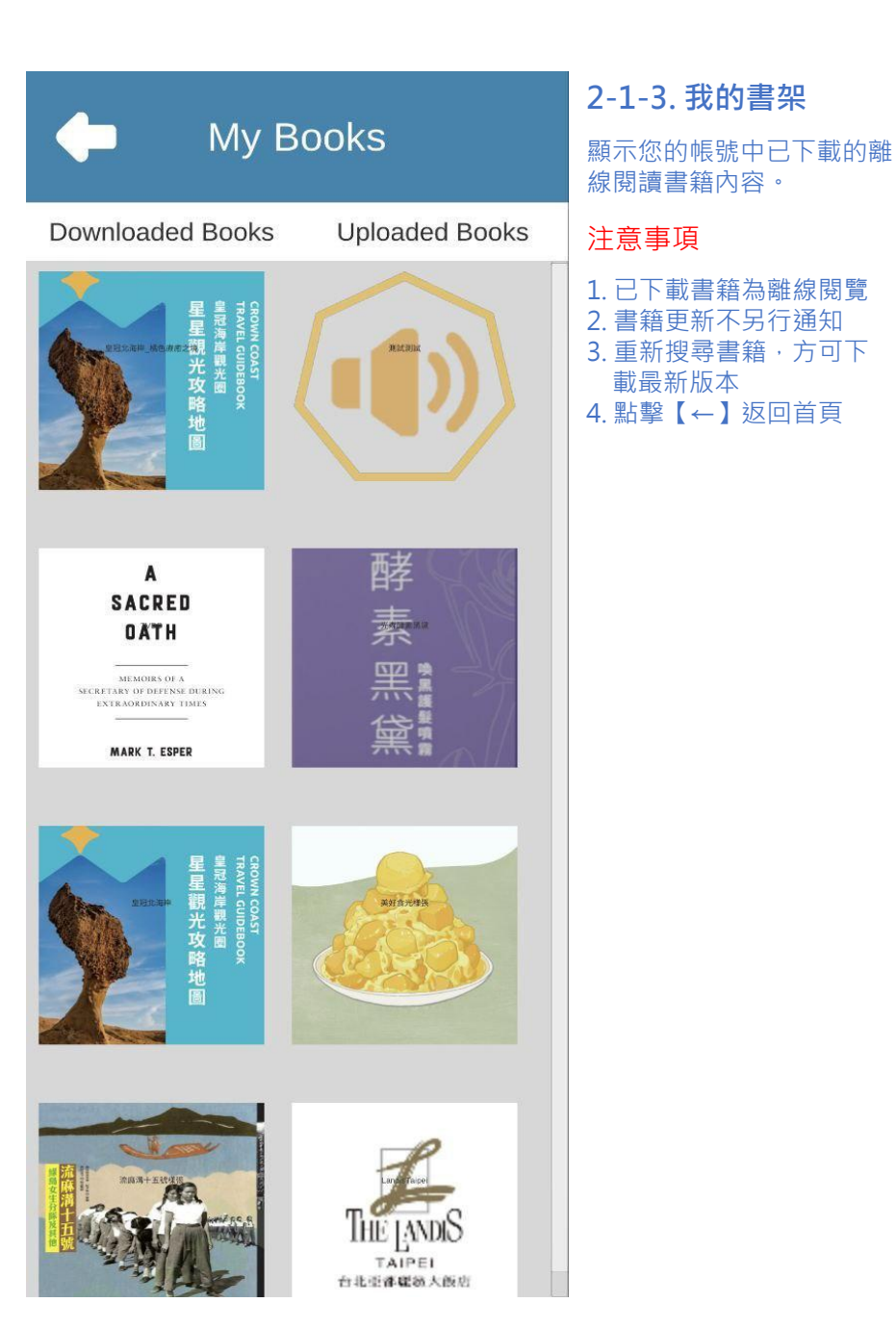

# 4 Menu 1 Settings 2 **User Manual** 3 Log Out

### 2-1-4. 選單內容 1. 功能設定 2. 使用者說明 3. 登出帳號 4. 返回首頁

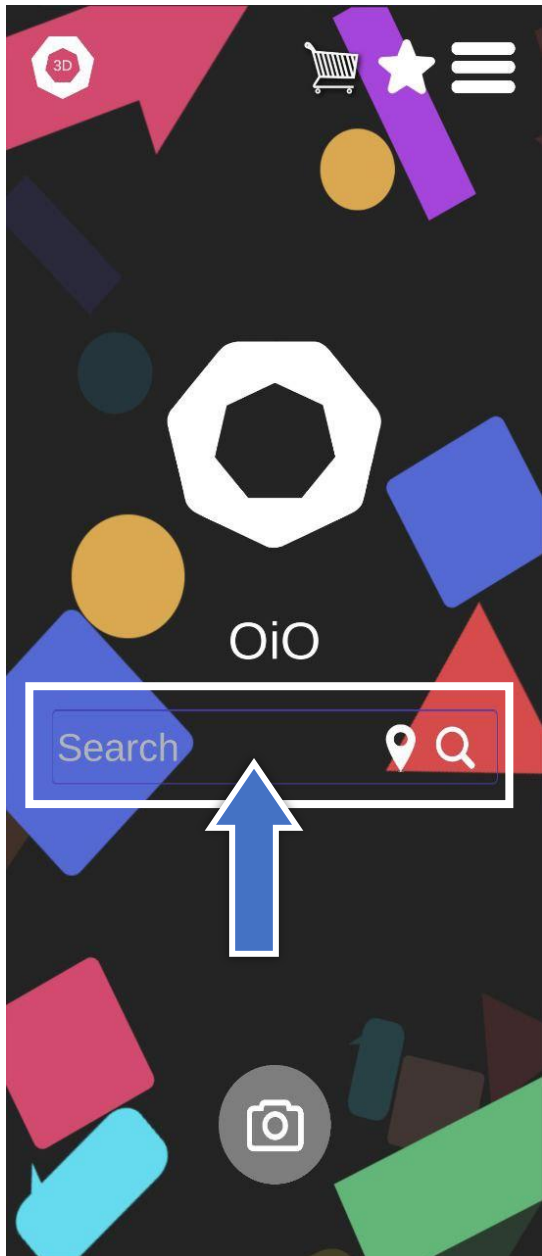

### 2-1-5. 搜尋欄 可輸入【書籍全名】或【數 字】。

### 2-1-6. 搜尋距離

於主畫面搜尋欄輸入【數
字】・並點擊
♥
即可搜尋
對應公里數內具備GPS定位
之書籍。

2-1-7. 搜尋文字 於主畫面搜尋欄輸入【書籍 全名】·點擊 ② 即可搜尋 對應書籍。 (目前版本搜尋之書名須完全 吻合才能成功搜尋與開啟。)

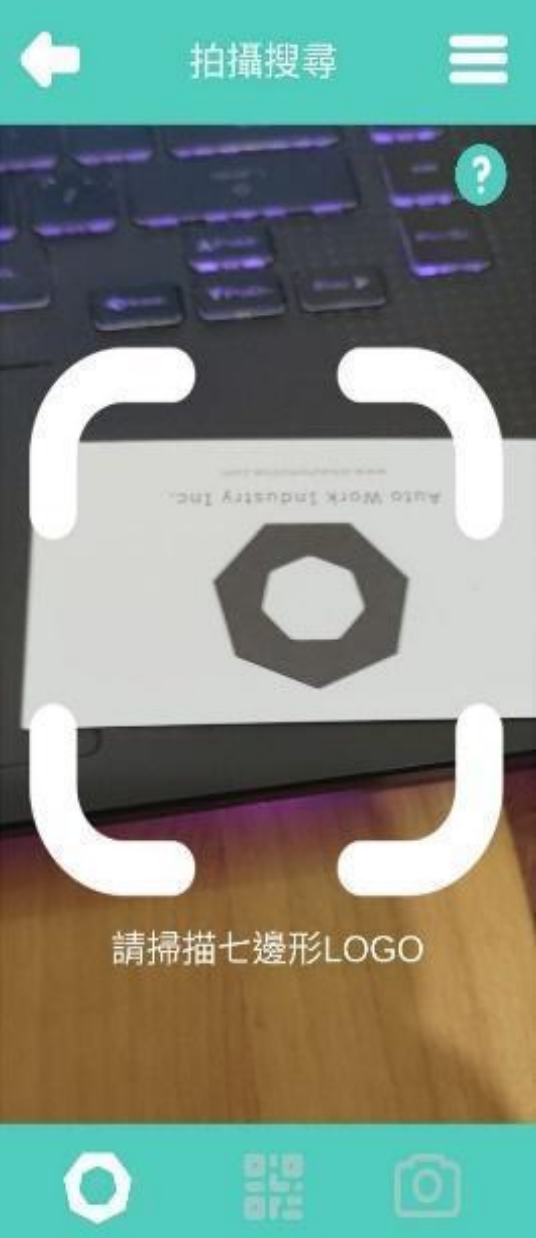

2-1-8. 拍照/掃描
開啟拍照/掃描後・有三種功能應用
2-1-8-1.
掃描 七邊形LOGO
點撃下方功能列左側圖示・將七邊形LOGO置於相機辨
識框内・即可開啟GPS定位
之 1Km 範圍內書籍。

# \*限定測試中

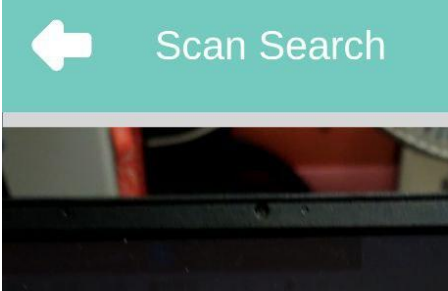

2-1-8-2. 掃描 QRcode / ISBN 點擊下方功能列中央圖示 · 將 QRcode / ISBN 條碼置 於相機辨識框內 · 即可開 啟對應書籍 。

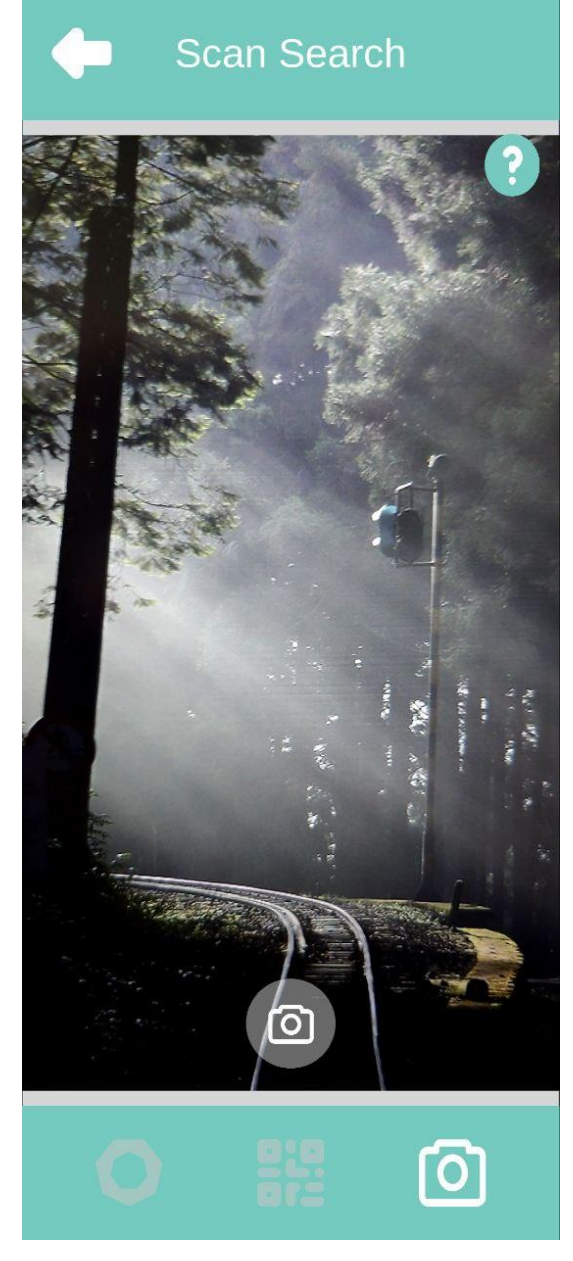

2-1-8-3. 拍攝照片 拍照存於雲端內容同時建立 照片GPS座標。

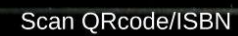

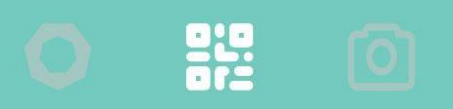

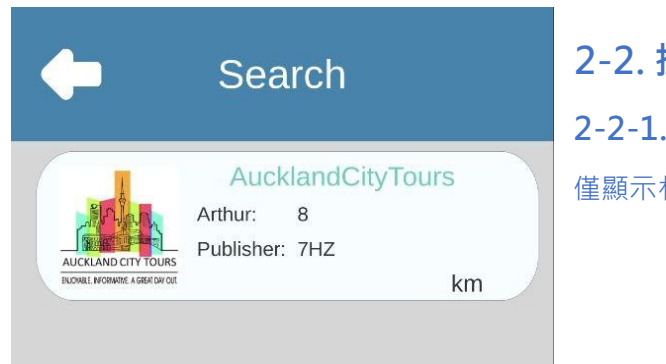

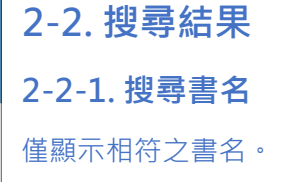

2-2-2. 搜尋距離 Search 僅顯示距離範圍內具備 GPS定位之書籍。 STOCK MADE IN CO. km NUU\_restaurant Arthur: Jerry Publisher: 7Hz km Nanami遊記之尋訪大 ALTER Arthur: 7Hz 2 Publisher: 7Hz km 城南台大 AIPE 台北旅遊網 Arthur: Publisher: 台北市觀光傳播局 km 永樂米苔目菜單 Chris Arthur: Publisher: Chris km 光森酵素黑黛 Arthur: 8 Publisher: 7HZ km AucklandCityTours Arthur: 8 Publisher: 7HZ AUCKLAND CITY TOURS ENJOHABLE, INFORMATIVE, A GREAT DAY OUT km

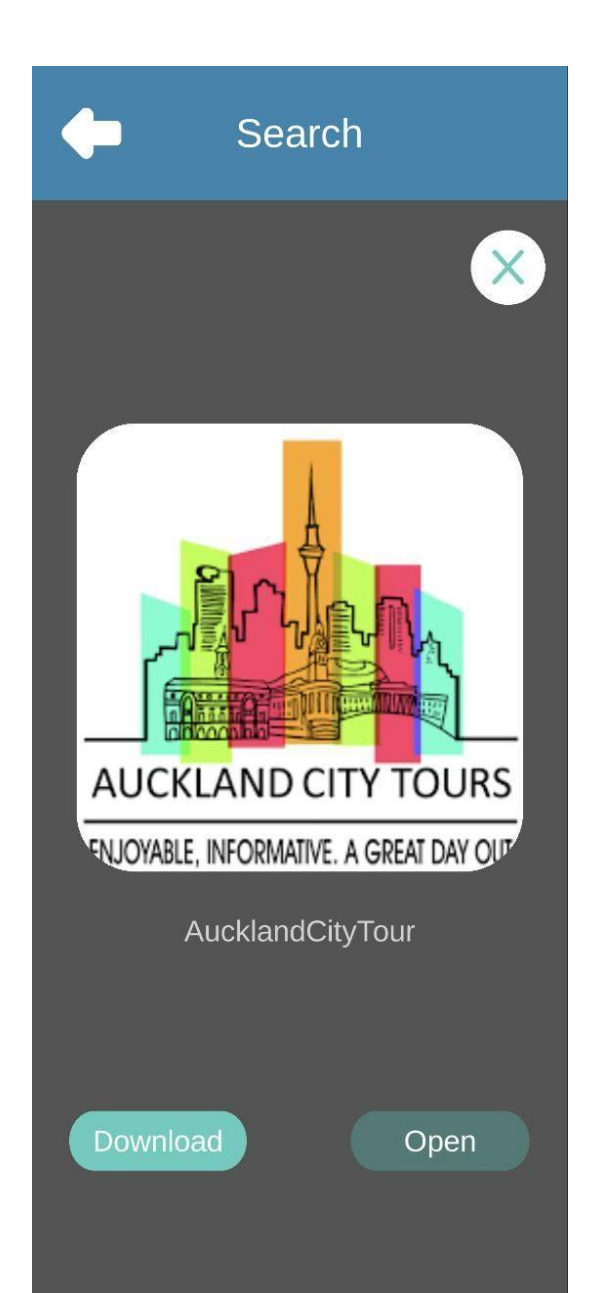

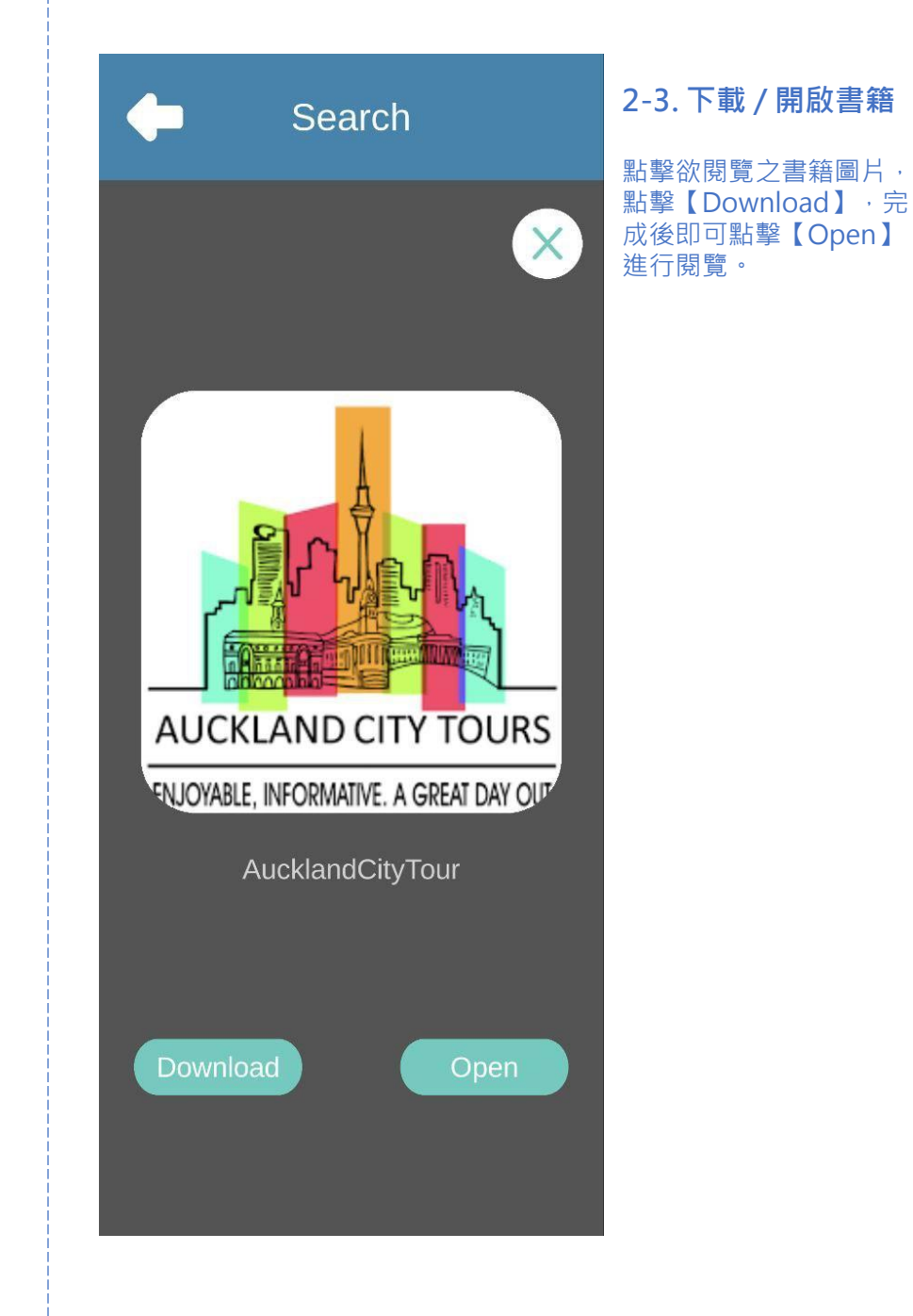

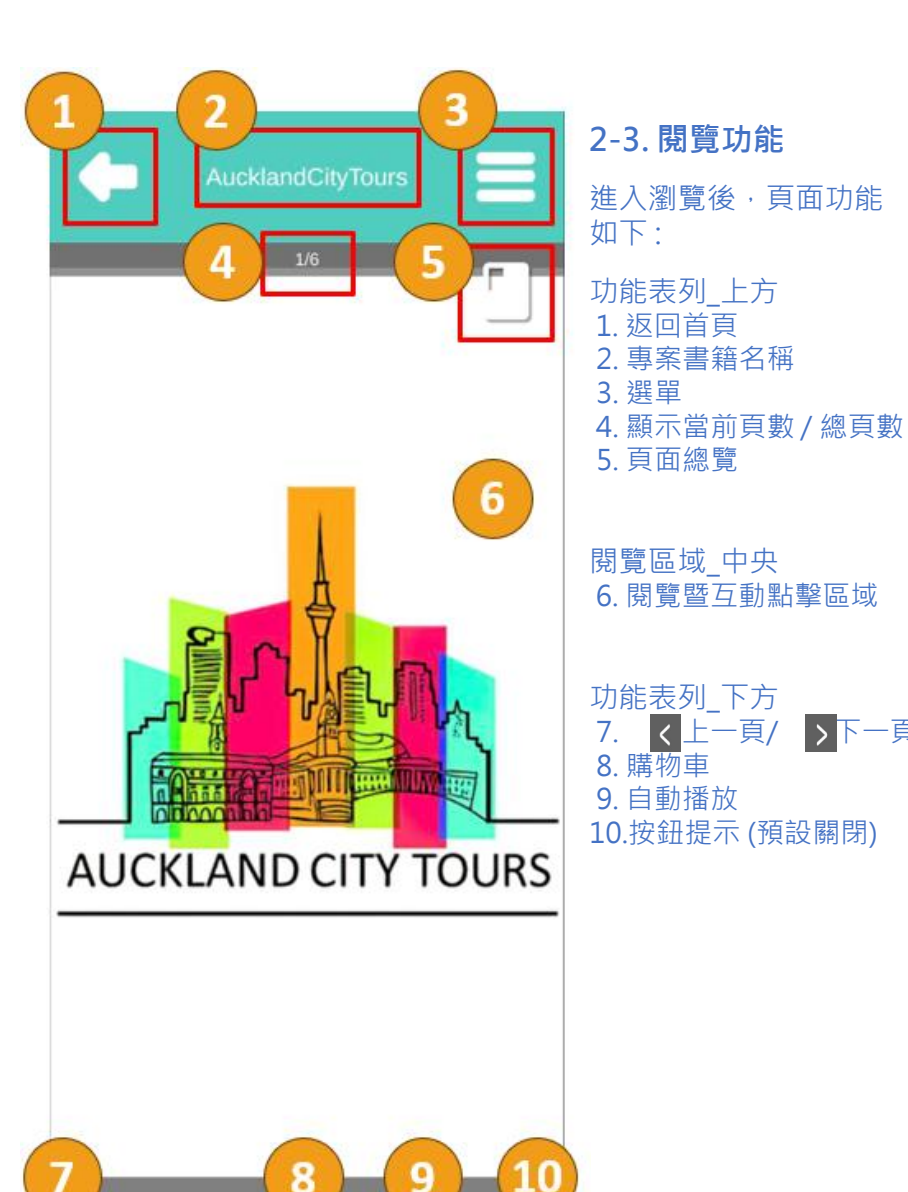

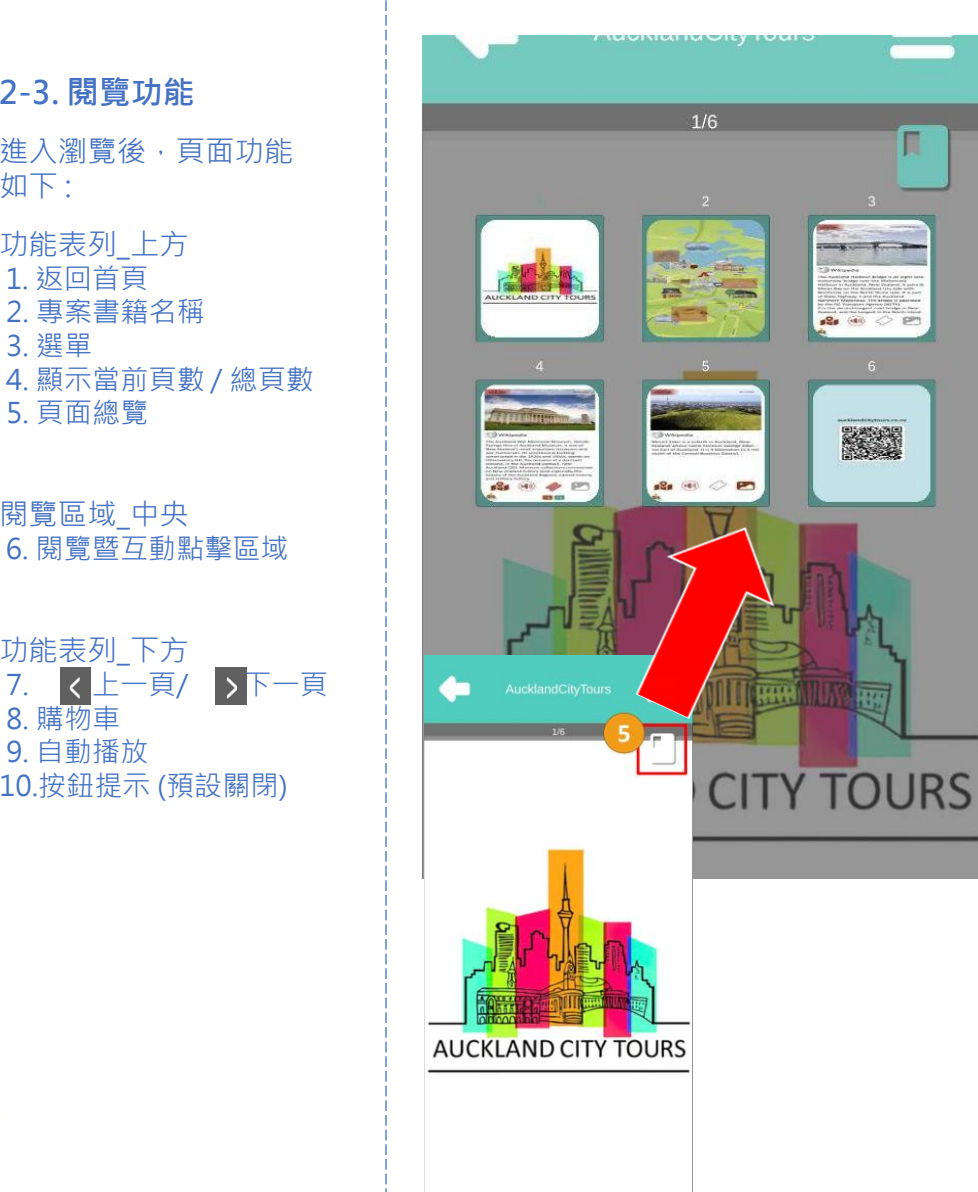

+ 0.9

< >

2-3-1.返回首頁 點擊則返回首頁。

2-3-2. 專案書籍名稱 顯示該專案書籍搜尋名稱。

2-3-3. 選單

同【1-3. 選單內容】,可查 看設定、使用說明、登出帳 號等內容。

2-3-4. 顯示當前頁數 / 總頁數 顯示當前頁面之頁數 · "/" 斜線後為總頁數 ·

2-3-5. 頁面總覽 開啟本書所有頁面縮圖總覽, 點擊對應頁面可跳轉至該頁 內容。

### 2-3-6. 閱覽暨互動按鈕點擊區域

本書書頁內容主要顯示區域,可點擊區域內互動按鈕進行互動, 亦可用手勢進行頁面縮放、翻頁、收起、展開功能表列等操作。

#### • 手勢教學 - 放大、縮小

兩指同時按住螢幕向外拉開可【放大】·兩指同時按住螢幕向內 靠攏可【縮小】回到原尺寸·單指按住螢幕可將畫面拖曳至需求 範圍。

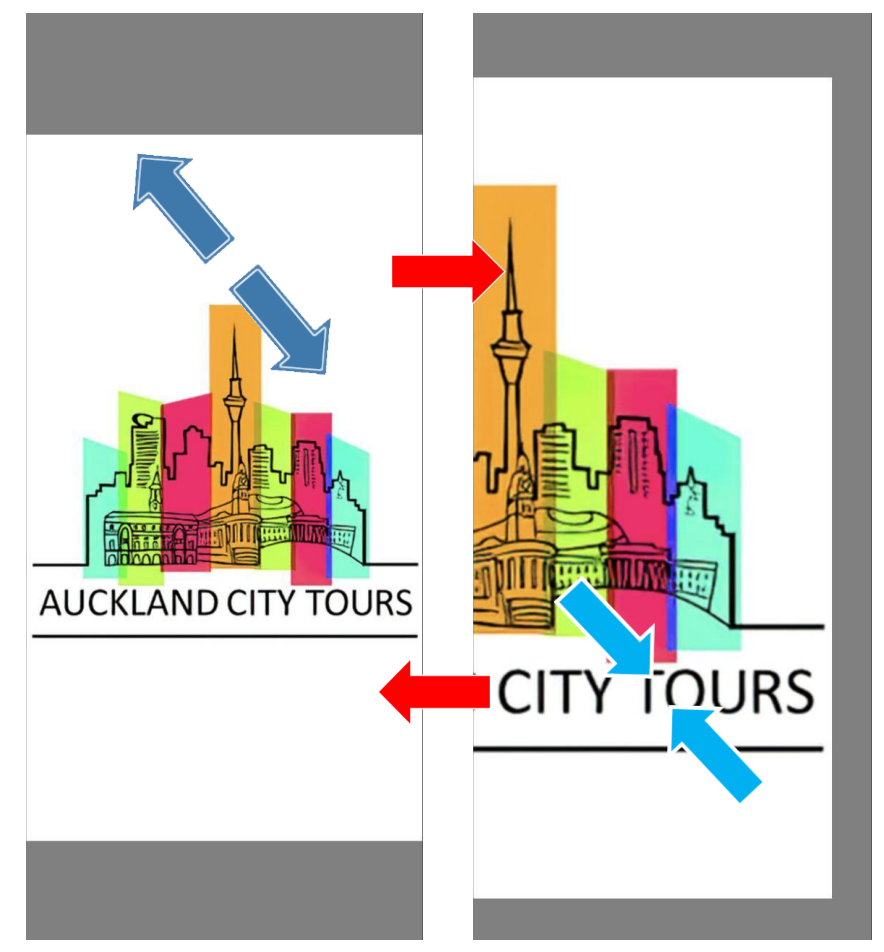

2-3-7. 上一頁 / 下一頁按鈕

若不習慣手勢翻頁功能,亦可點擊按鈕 < 翻上一頁,點擊按鈕 > 翻下一頁。

### • 手勢教學 - 翻上一頁、翻下一頁

單指按住螢幕向左快速拖曳後放開【翻下一頁】·單指按住螢幕向 右快速拖曳後放開【翻上一頁】。

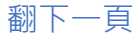

翻上一頁

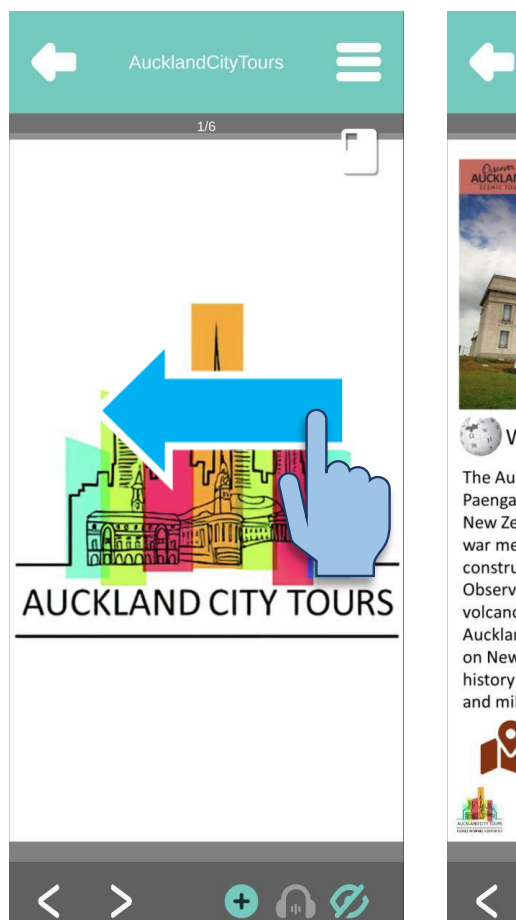

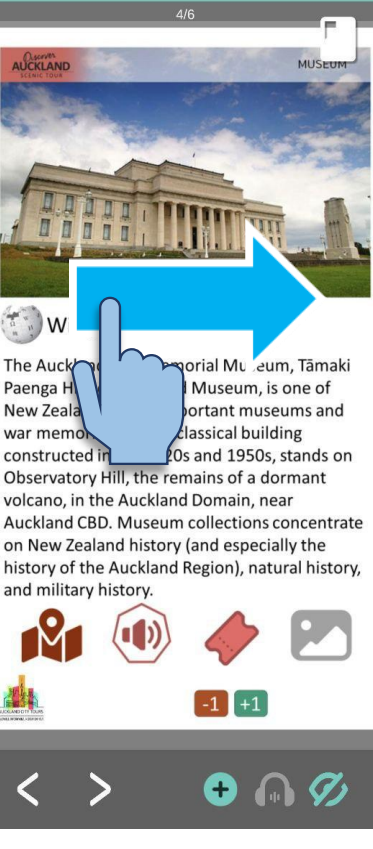

• 手勢教學 - 收起功能表列、展開功能表列 單指按住螢幕下半部快速向下拖曳【收起功能表列】,單指按住螢 幕下半部快速向上拖曳【展開功能表列】。

收起功能表列 展開功能表列 AUCKLAND CITY TOURS AUCKLAND CITY TOURS • 🎧 💋 >

• 手勢教學 - 收起功能表列、展開功能表列 單指按住螢幕上半部快速向上拖曳【收起功能表列】,單指按住螢 幕上半部快速向下拖曳【展開功能表列】。 收起功能表列 展開功能表列 \_\_\_\_ AUCKLAND CITY TOURS AUCKLAND CITY TOURS + 🕠 💋 <

### 2-3-8. 購物車

點擊按鈕 • 可開啟購物車查看已選購之商品品項、數量以及金額進行確認,若訂單內容無誤,點擊 【Send Order】即可完成訂購。

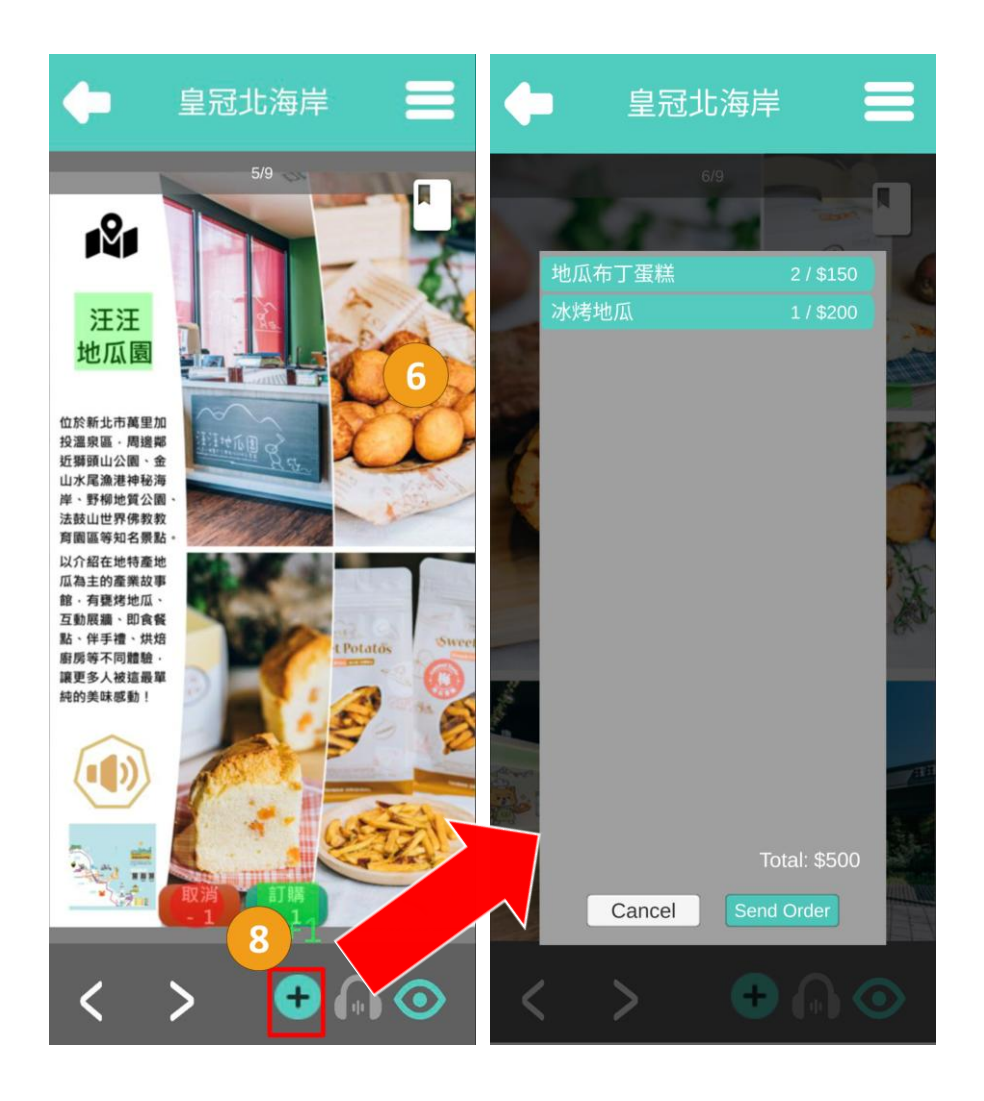

### 2-3-9. 自動播放 \*限定測試中

預設開啟自動播放頁面聲音內容·iCon顯示如右圖 🕢 ·若iCon顯示如 圖 🔊 則代表已手動關閉自動播放頁面聲音內容·或本專案無預設頁面 聲音內容。

### 2-3-10. 按鈕提示

預設關閉互動按鈕提示·iCon顯示如右圖 表已手動開啟互動按鈕提示。

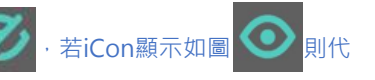

互動按鈕提示開關範例圖:

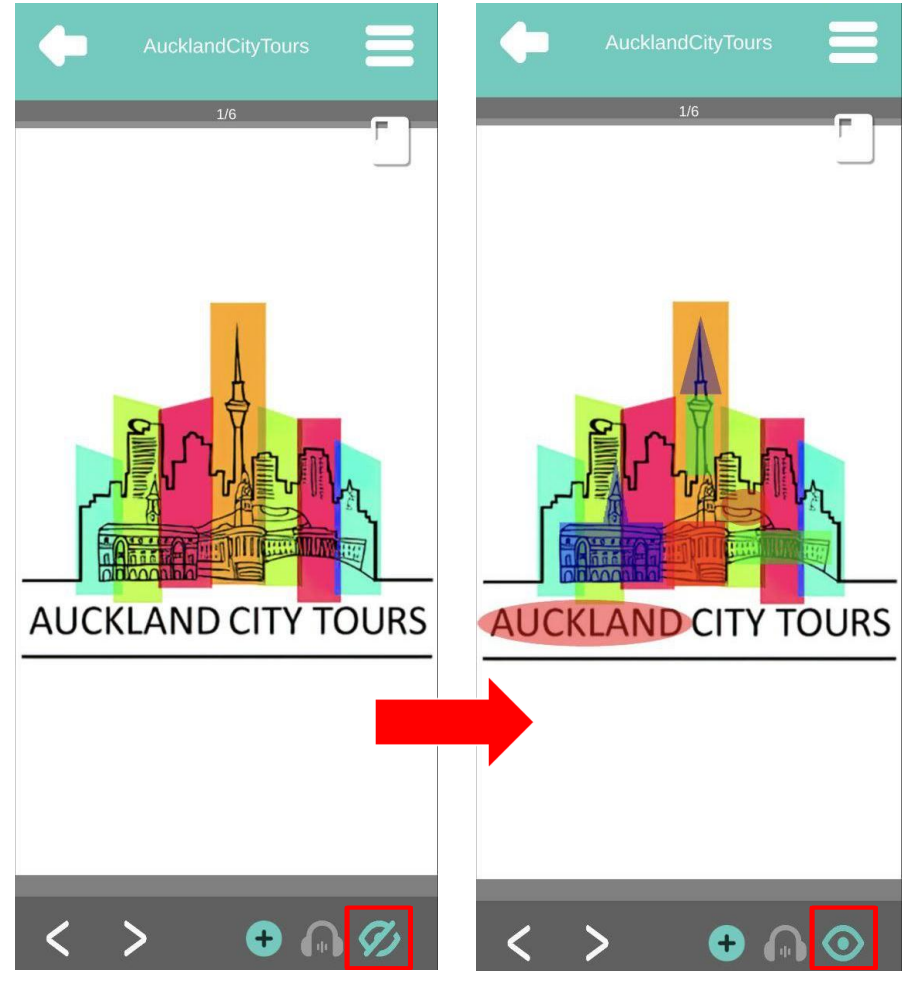

# 3.客戶支援

若有任何問題, 歡迎聯繫7Hz Service: learn@oioatomotive.com

信件主旨請註明 <u>OiO 客戶端問題反饋</u> 並請於信件中留 下以下資訊,幫助我們更快協助您解決問題,謝謝!

1.姓名

2.問題內容

3. OiO 版本號

4.手機作業系統版本(如: Androud 14 / iOS 18)

5.問題發生狀況截圖或錄影